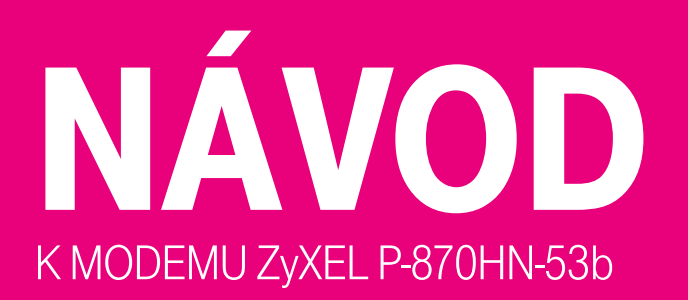

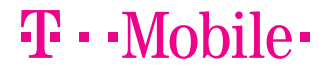

PRO SPOLEČNÉ ZÁŽITKY

## ÚVOD

#### Milí zákazníci,

ještě jednou vám děkujeme, že jste si vybrali internet právě od nás. Návod, který máte před sebou, vás provede zapojením všech potřebných zařízení a instalací modemu. Za malou chvilku už si budete moci užívat rychlé připojení k internetu. Modem jsme nastavili tak, abyste se mohli snadno připojit bez složitých nastavení. A pokud se ukáže, že potřebujete něco nastavit jinak, v návodu najdete řešení krok za krokem. Ještě než se pustíte do vybalování kabelů, přesvědčte se, zda máte v počítači síťovou kartu s rozhraním Ethernet (Ize do ní zapojit klasický síťový kabel) a ve zdi hranatou telefonní zásuvku.

Všechny součásti instalačního balíčku jsme testovali a odpovídají normám. Bezpečnostní pokyny najdete v dokumentaci výrobce na přiloženém CD.

Přejeme vám příjemné připojení. Když si nebudete s něčím vědět rady, ozvěte se nám na zákaznickou linku. Rádi vám pomůžeme a v případě nutnosti za vámi i osobně přijedeme!

Váš T-Mobile

OBSAH BALENÍ – 03 ZAPOJENÍ MODEMU – 04

### PRO POKROČILÉ:

NASTAVENÍ MODEMU – 09 NASTAVENÍ VLASTNOSTÍ TCP/IP – 11 NASTAVENÍ WI-FI – 20

PROHLÁŠENÍ O SHODĚ – 22 SERVIS A TECHNICKÉ PARAMETRY – 23

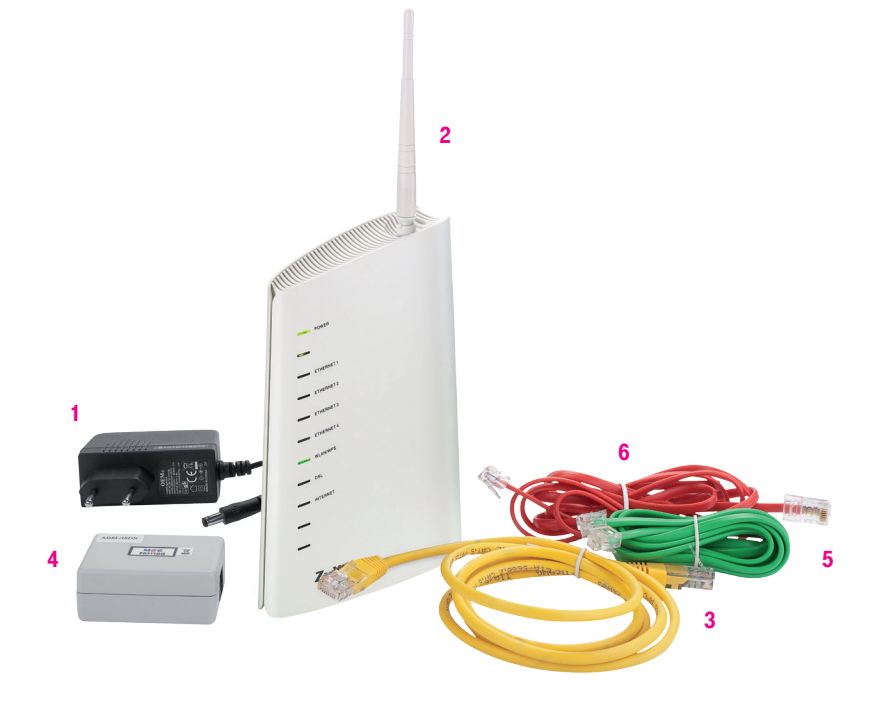

## **TAKHLE TO VYPADÁ** BEZ INTERNETU

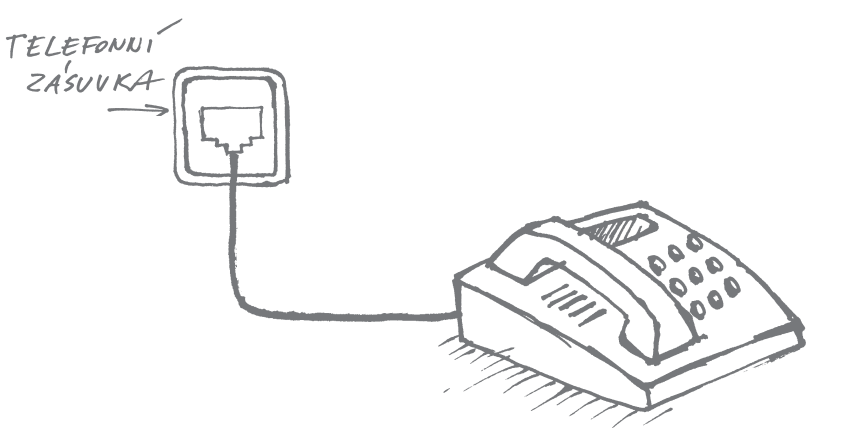

- 1) Napájecí zdroj 12 V DC (nikdy nepoužívejte jiný zdroj než dodaný výrobcem!)
- 2) VDSL2/ADSL2+ modem ZyXEL P-870HN-53b
- 3) Žlutý LAN kabel Ethernet pro připojení PC
- 4) Splitter frekvenční rozbočovač
- 5) Zelený kabel LINE, určený k propojení telefonní zásuvky a splitteru
- 6) Červený kabel DSL, určený k připojení modemu ke splitteru

ZAPOJENÍ MODEMU

## **A TAKHLE SINTERNETEM**

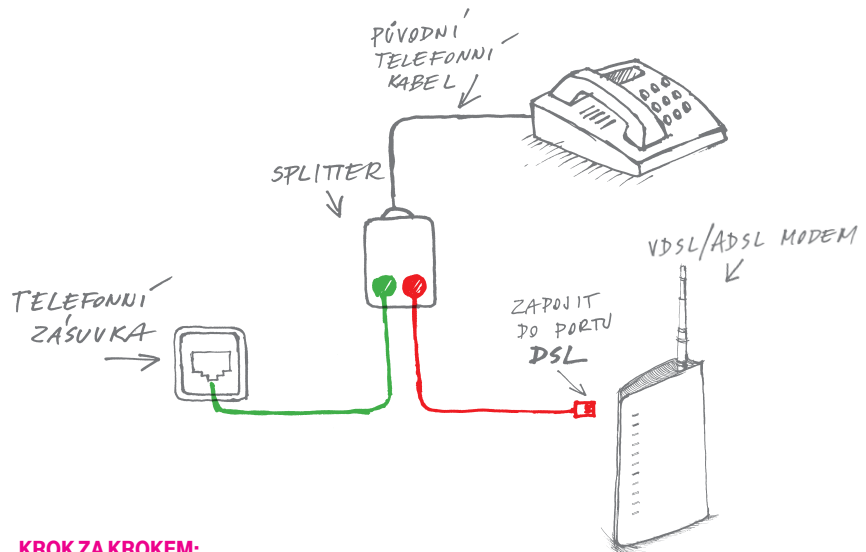

#### **KROK ZA KROKEM:**

- Odpojte telefon (bez obav, za chvilku ho zase připojíte).
- Do telefonní zásuvky připojte zelený kabel. Druhý konec zeleného kabelu patří do splitteru - ten umožňuje připojit telefon i internet. Připojte telefon do splitteru. Zapojte do splitteru červený kabel.
- Druhý konec červeného kabelu patří do modemu. Zelený kabel, červený kabel, bude to prostě bomba! Hlavně je nepřestřihávejte jako ve filmu. :)

### JEDEN SPLITTER, DVA TELEFONY A MODEM. **PŘESILOVKA?**

Splitter se hravě zapojí i v domácnosti nebo ve firmě, kde je víc telefonů. Stačí je připojit podle obrázku. Když ve všech připojených telefonech nebo faxech zaslechnete oznamovací tón, je vše na dobré cestě. Pro kontrolu zavolejte třeba svým oblíbeným příbuzným a ověřte si, zda je slvšíte jasně a čistě. Co jim řeknete, to už je jen na vás.

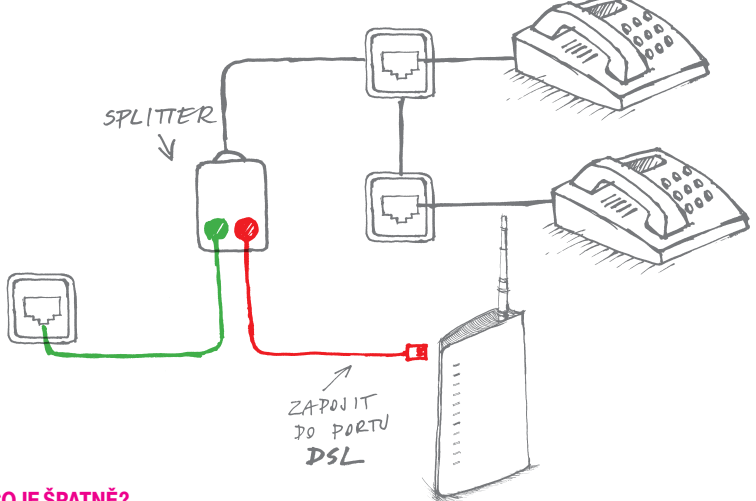

#### NĚCO JE ŠPATNĚ?

- Není slyšet oznamovací tón! Chyba je ve splitteru je špatně zapojený.
- V telefonu to šumí a chrastí! Mrkněte se, jestli nejsou někde skřípnuté kabely, a prověřte zapojení splitteru.
- Z telefonu se nedá zavolat! Zkontrolujte zapojení podle návodu. Bez chybičky? Pak je problém v kabelech nebo splitteru. Zavolejte z jiného telefonu na naši Zákaznickou linku!

### PŘIPOJENÍ K INTERNETU BEZ TELEFONU

Telefon už se dávno odebral do věčných lovišť a zbyla po něm jen hranatá zásuvka… Pokud je tohle váš případ, zapojte modem pomocí červeného kabelu přímo do hranaté telefonní zásuvky podle obrázku. Jednodušší už to ani být nemůže!

# TELEFONUI ZASUVKA ZAPOJIT PO POETU DSL

Gratulujeme. Zvládli jste to! Teď už jen zbývá připojit počítač k modemu. S tím vám pomůže LAN kabel, který najdete v balení modemu, nebo bezdrátové připojení Wi-Fi (více o Wi-Fi naleznete na straně 20).

### JAK NASTARTOVAT MODEM?

Připojte modem do elektřiny a zapněte ho tlačítkem ON/OFF. Modem začne blikat – musí se trochu mrknout, jestli vše funguje, jak má. Do půl minuty se rozsvítí zelená dioda **POWER**.

Propojte modem a splitter červeným kabelem podle obrázku (pokud jste bez telefonu, vynechejte splitter a zamiřte rovnou k telefonní zásuvce). Teď pro změnu začne blikat dioda **DSL** a do dvou minut se úplně rozsvítí.

Pokud diody nesvítí, jak mají, zavolejte nám na Zákaznickou linku a my si na ně posvítíme!

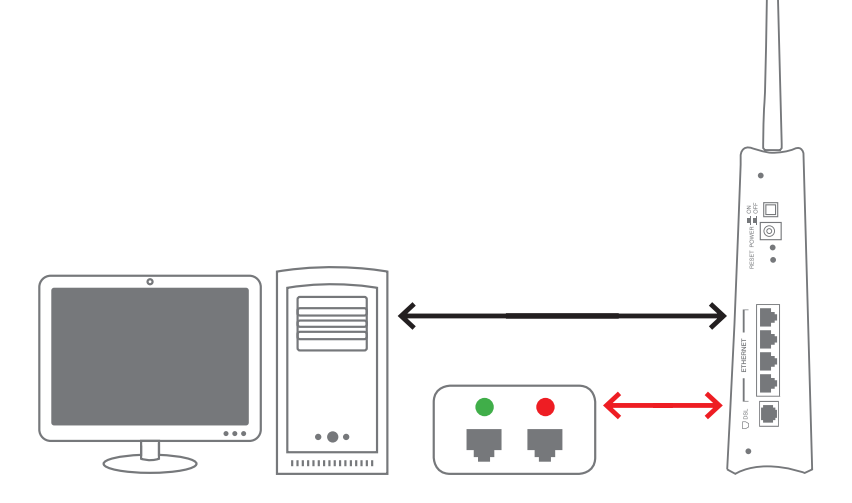

## JAK NASTAVIT MODEM PŘÍMO V POČÍTAČI?

Modem je připojený, diody svítí. Modem i síťová karta by po připojení měly být automaticky nastavené správně, takže tahle část návodu je hlavně pro puntičkáře, kteří chtějí mít stoprocentní jistotu, že je vše přesně podle návodu.

Nastavení modemu ověříte pomocí webového prohlížeče ve svém počítači, který připojíte k modemu pomocí žlutého LAN kabelu přiloženého v balení modemu. Žlutý LAN kabel zapojte k PC a jeho druhý konec k LAN portům VDSL2/ADSL2+ modemu ZyXEL P-870HN-53b (žlutéporty označené jako ETHERNET 1–4).

 Spustte prohlížeč webových stránek, do příkazového řádku napište "http://10.0.0.138" a stiskněte enter (obr. 1). TAJNÝ TIP: Mělo by to fungovat bez http, dvojtečky a dvou lomítek.

2) Přivítá vás přihlašovací okno do webové správy modemu. Do dialogového okna zadejte výchozí uživatelské jméno a heslo pro první přihlášení – viz následující údaje: Username: admin

Password: **admin** Poté klikněte na tlačítko OK (obr. 2).

| <u></u>                               | 🕘 .:: :: Windows Internet Explorer |      |           |       |      |
|---------------------------------------|------------------------------------|------|-----------|-------|------|
| 🕞 🕞 🔻 🙋 http://10.0.0.138/rpAuth.html |                                    |      |           |       |      |
| Eile                                  | Edit                               | ⊻iew | Favorites | Tools | Help |
| 🔶 F                                   | avorite                            | s 🧭  | <b>6</b>  |       |      |

Obrázek 1

| Connect to 10.0.0                                                                                                    | .138      | ? 🛛   |  |  |  |  |
|----------------------------------------------------------------------------------------------------|-----------|-------|--|--|--|--|
| <b>R</b>                                                                                                    |           |       |  |  |  |  |
| The server 10.0.0.138 at DS, Router requires a username<br>and password.<br>Warning: This server is requesting that your username and<br>password be sent in an insource manner (basic authentication<br>without a secure correction). |           |       |  |  |  |  |
| User name:                                                                                                    | 🖉 admin 💌 |       |  |  |  |  |
| Password:                                                                                                    | •••••     |       |  |  |  |  |
| Remember my password                                                                                                    |           |       |  |  |  |  |
|                                                                                                    |           |       |  |  |  |  |
|                                                                                                    | ок с      | ancel |  |  |  |  |

Obrázek 2

3) Po přihlášení uživatele se zobrazí úvodní okno webového nástroje pro správu modemu. Okno je rozděleno do několika přehledných oblastí, které vám pomohou se lépe orientovat v systému správy modemu a podají ucelený přehled o stavu modemu (obr. 3).

Základní informace o zařízení, nastavení připojení k síti internet i nastavení vaší lokální sítě LAN či bezdrátové sítě WLAN

Nabídka umožňující vstup do jednotlivých vnořených menu správy modemu

Kliknutím na jednotlivé položky nabídky zobrazíte více informací – o stavu modemu a o jeho provozních statistikách

4) Pro detailní výpis nastavení vlastností připojení modemu klikněte v levém sloupcovém menu na položku Network > WAN a poté klikněte na záložku Internet Connection. Na obrázku je uvedeno výchozí nastavení VDSL modemu pro připojení. Pokud toto nastavení změníte, modem se nepřipojí k internetu (obr. 4).

Stav systému z pohledu doby připojení k internetu, vytížení procesoru a vnitřní paměti modemu

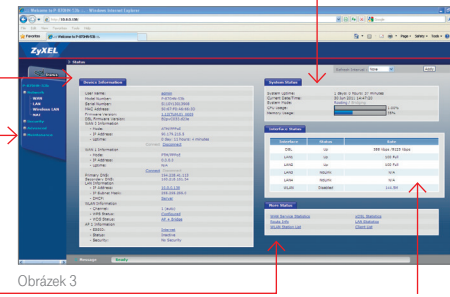

Zobrazuje stav jednotlivých portů modemu (DSL – port sloužící k připojení k internetu, LAN1–4 – porty místní sítě LAN, WLAN – bezdrátová místní síť realizována pomocí Wi-Fi)

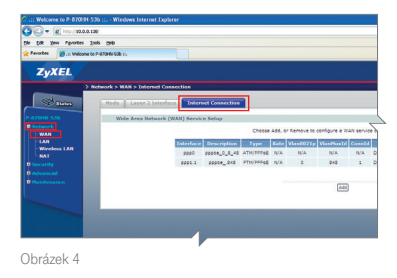

POKROČILÉ: NASTAVENÍ MODEMU

### TCP/IP... JSTE NA SPRÁVNÉ ADRESE?

TCP/IP je internetový protokol, s jehož pomocí se váš počítač připojuje k internetu. Měl by být v podstatě nastavený automaticky správně, ale znáte to... Někdy je třeba tomu trochu pomoct. Nejste si jistí, že je vše, jak má být? Projděte si nastavení podle obrázků v této kapitole.

#### KUDY KAM?

Začněte tlačítkem **Start** v nabídce systému Windows. Pokračujte směrem na **Ovládací panely** a klikněte na **Síťová připojení**. Dál už se cesty liší podle vašeho operačního systému.

#### NASTAVENÍ TCP/IP VE WINDOWS 7

 Klepněte na tlačítko START nabídky MS Windows 7 a pak na tlačítko Ovládací panely (obr. 5).

| _   |                               |   |                    |
|-----|-------------------------------|---|--------------------|
|     | Poznámkový blok               | • |                    |
| Ð   | Web'n'walk Manager            |   | tdms               |
|     | Microsoft Office Outlook 2007 |   | Dokumenty          |
| Σ   | Windows PowerShell            | • | Obrázky            |
| ۲   | Mozilla Firefox               | • | Hudba              |
|     | ipwpcon – zástupce            |   | Hry                |
|     | HTC Sync                      |   | Pocitac            |
| 22  | T-Mobile PC Telefon           |   | Ovladaci panely    |
| Л   | Wireshark                     | • | Výchozí programy   |
| Š   | DriverMax                     |   | Nápověda a podpora |
|     | Windows Live Mail             |   |                    |
| •   | Všechny programy              | _ |                    |
| Pro | hledat programy a soubory     | ρ | Vypnout +          |
|     |                               |   |                    |
|     | ~ 🕅 🛛                         | Į |                    |

Obrázek 5

2) V ovládacích panelech vyberte položku Síť a Internet (obr. 6).

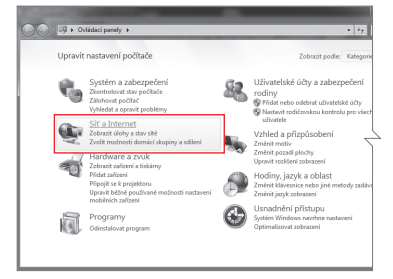

Obrázek 6

 V menu Síť a Internet vyberte položku Centrum síťových připojení a sdílení (obr. 7).

| ádaci panel<br>zabezpečení                 | Centrum<br>Zobrazit úlol<br>Přidat bezdrá | síťových připojení a sdílení<br>vy a stav sitě   Připojit k siti   Zobrazit počítače a zařízení v siti<br>itové zařízení do sité |
|--------------------------------------------|-------------------------------------------|----------------------------------------------------------------------------------------------------|
| a zvuk                                     | Domáci sl<br>Zvolit možni                 | kupina<br>siti domáci skupiny a sdílení                                                                                          |
| Zúčty a zabezpečeni                        | Možnosti<br>Změnit dom                    | Internetu<br>ovskou stránku   Spravovat doplňky prohlížeče   Vymazat historii                                                    |
| rizpůsobení<br>izyk a oblast<br>i přistupu | Centrum<br>Zménit nasti                   | zařízení Windows Mobile<br>vvení připojení                                                                                       |
|                                            |                                           |                                                                                                    |

Obrázek 7

4) V následujícím okně jsou zobrazeny informace o síťových připojeních nastavených ve vašem počítači. Pro připojení k ADSL modemu použije váš počítač síťovou kartu Ethernet (též označovanou jako LAN adaptér) nebo bezdrátový adaptér (též označovaný jako Wi-Fi adaptér). Pro konfiguraci protokolu TCP/IP zvolte položku Změnit nastavení adaptéru v levé liště zobrazeného okna (obr. 8).

Nastavení TCP/IP je nutné provést u všech adaptérů, přes které se budete k modemu připojovat. Váš nový modem podporuje jak připojení prostřednictvím LAN (pomocí kabelu přiloženého v balení), tak i přes Wi-Fi. Následující kroky jsou shodné pro každý adaptér.

- Zobrazí se nabídka typů připojení (obr. 9). Zvolte Local Area Connection.
- Zobrazí se obecné informace o stavu místního připojení. Klepněte na tlačítko Podrobnosti (obr. 10).

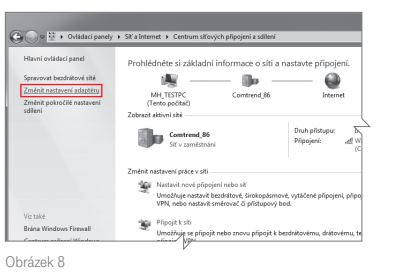

| Uspořádat 🔻                   | <u>.</u> | Ē | 1 |
|-------------------------------|----------|---|---|
| Nocal Area Connection         |          |   |   |
| Telefonické připojení         |          |   |   |
| Wireless Network Connection   |          |   |   |
| Wireless Network Connection 2 |          |   |   |

Obrázek 9

Obrázek 10

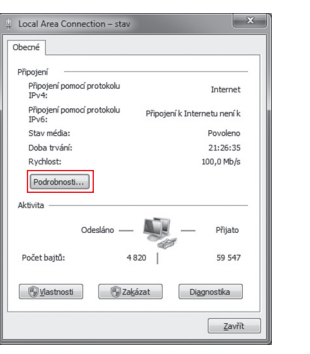

7) Zobrazí se podrobné informace o připojení. V roletě vyberte položku Protokol IP verze 4 (TCP/IPv4) a klepněte na tlačítko Vlastnosti (obr. 11).

| Sítě           | Sdilení                                                                                                    |     |
|----------------|----------------------------------------------------------------------------------------------------|-----|
| Připo          | jit pomocí:                                                                                                    |     |
| 2              | Broadcom NetLink (TM) Gigabit Ethernet                                                                                                    |     |
| _              | Konfiguro                                                                                                    | vat |
| Toto           | připojení používá následující položky:                                                                                                    |     |
|                | Ethernet Packet Driver Protokol IP verze 6 (TCP/IPv6)                                                                                                    |     |
| × 0 K          | Hrotoko IP verze 4 (ICP/IPv4) Vstupně výstupní ovladač mapovače zjišťování top Odeovídbila začívaná sličtvaňní tenelonie linková  III                                                                                                    |     |
| Po<br>Pr<br>zz | Prozenia autorizati u Usarinacia Valapari viginario rokadia majorozate ajištovalni teo pra-<br>Valapari viginario rokadia majorozate pravlana kalno r<br>Valapari viginario rokadia majorozate ajištovalni teo pravlana kalno r<br>Valapari viginario rokadi nego rokadeli a kistovi<br>Statu CDP/IP. Vichoral prodokol pro rokateli a kistovi<br>pitaje konsuntacio maj progenjem silitem Ramito dubi | ti  |

Obrázek 11

8) Konečně jste u cíle! V následujícím okně jsou zobrazeny informace o nastavení protokolu TCP/IP v počítači. Pokud jsou vybrány možnosti Získat IP adresu ze serveru DHCP automaticky a Získat adresu serveru DNS automaticky

(obr. 12), pak je vše v pořádku a počítač obdrží IP adresu automaticky po připojení k modemu. Pokud tato volba vybrána není, vyberte ji a klepněte na tlačítko **OK** (obr. 12).

| obecné Alternativní konfigurace                                                                               |                             |                |                      |
|----------------------------------------------------------------------------------------------------|-----------------------------|----------------|----------------------|
| Podporuje-il siť automatickou konfiguraci<br>protokolu IP automaticky. V opačném přij<br>poradí správce sitě. | IP, je možné<br>padě vám sp | získa<br>rávné | t nastave<br>nastave |
| ) 🖲 Získat IP adresu ze serveru DHCP a                                                                        | utomaticky                  |                |                      |
| ② Použít následující IP adresu:                                                                               |                             |                |                      |
| IP adresa:                                                                                                    |                             |                |                      |
| Maska podsitë:                                                                                                |                             |                |                      |
| Výghozí brána:                                                                                                |                             |                |                      |
| Ø Zígkat adresu serveru DNS automat                                                                           | idky                        |                |                      |
| 💮 Použí <u>t</u> následující adresy serverů Dl                                                                | vS:                         |                |                      |
| Upřednostňovaný server DNS:                                                                                   |                             |                |                      |
| Alternativní server DNS:                                                                                      |                             |                |                      |
| Při ukončení ověřit platnost nastav                                                                           | ení                         |                | Unřesnit             |

Obrázek 12

VLASTNOSTÍ TCP/IP

NASTAVENÍ

POKROČILÉ: <sup>I</sup>

#### NASTAVENÍ TCP/IP VE WINDOWS VISTA

 Klepněte na tlačítko START nabídky MS Windows Vista a pak na tlačítko Ovládací panely (obr. 13).

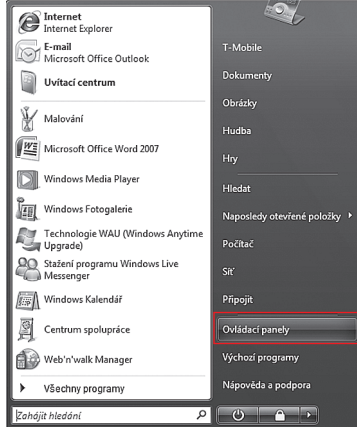

Obrázek 13

 V ovládacích panelech klepněte v levé liště na volbu Zobrazit síťová připojení (obr. 14).

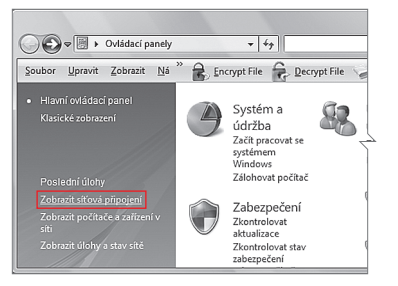

Obrázek 14

#### V následujícím okně (obr. 15) vyberte z nabídky LAN nebo vysokorychlostní Internet volbu Připojení k místní síti.

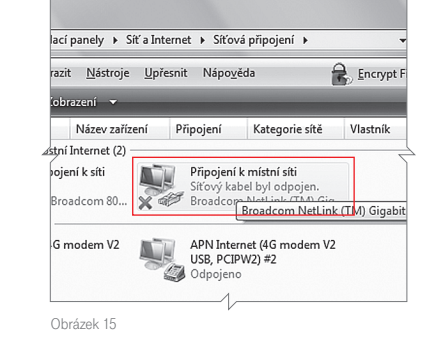

#### 4) Zobrazí se okno Připojení k místní síti

 Vlastnosti (obr. 16). Z nabídky protokolů klepnutím označte Protokol TCP/IPv4 (Internet Protocol verze 4). Pak klepněte na tlačítko Vlastnosti.

| 2    | Broadcom NetLink (TM) Gigabit Ethernet                 |
|------|--------------------------------------------------------|
| Toto | Konfigurovat<br>připojení používá následující položky: |
|      | Schenic soubort a tiskfern v sitich Microsoft          |
|      |                                                        |

Obrázek 16

VLASTNOSTÍ TCP/IP

POKROČILÉ: NASTAVENÍ

5) Zobrazí se okno vlastností protokolu TCP/ /IPv4 (obr. 17). V záložce Obecné si můžete nastavit způsob získání IP adresv.

Zaškrtněte následující položky:

- Získat adresu IP ze serveru DHCP automaticky.
- Získat adresu serveru DNS automaticky.

Pak už stačí jen klepnout na tlačítko OK.

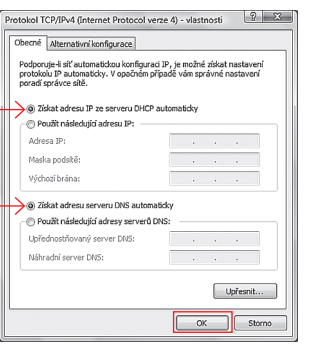

Obrázek 17

#### Nastavení TCP/IP ve Windows XP

- 1) Klepněte na tlačítko START nabídky MS Windows XP. Kurzorem ukažte na položku Nastavení. Vpravo se otevře další lišta s nabídkou. Kurzorem ukažte na volbu Síťová připojení. V další nabídce vyberte Připojení k místní síti.
- 2) V následujícím okně se zobrazí informace o připojení k místní síti. Klepněte na tlačítko Vlastnosti (obr. 18).

🛛 Připojení k místní síti - stav 2xObecné Podoora - Přinoien Připojeno Stay: Trvání: 7 dní 05:14:00 Rychlost 100,0 Mb/s Aktivita Přijato Odeelánd Pakety: 4 373 2 381 Vlastnosti Zakázat Zavřít

Obrázek 18

Obecné Ověřování Upřesnit

Ethernet Packet Driver

různými propojenými sítěmi.

Odinstalovat

OK Storno

Protokol stělinte

Nainstalovat...

Připojit pomocí:

3) V následujícím okně se zobrazí okno Připojení k místní síti - vlastnosti (obr. 19). Z nabídky protokolů klepnutím

označte Protokol sítě Internet (TCP/IP). Poté klepněte na tlačítko Vlastnosti.

Obrázek 19

VLASTNOSTÍ TCP/IP

NASTAVENÍ

POKROČILÉ: <sup>I</sup>

 Zobrazí se okno vlastností protokolu TCP/IP (obr. 20). V záložce Obecné si můžete nastavit způsob získání IP adresy.

Zaškrtněte následující položky:

- Získat adresu IP ze serveru DHCP automaticky,
- Získat adresu serveru DNS automaticky.

Pak už stačí jen klepnout na tlačítko OK.

| rotokol sítě Internet (TCP/IP) -                                                                      | vlastnosti 🤶 🗙                                                     |
|----------------------------------------------------------------------------------------------------|--------------------------------------------------------------------|
| Obecné Alternativní konfigurace                                                                       |                                                                    |
| Podporuje-li síť automatickou konfigur<br>protokolu IP automaticky. V opačném<br>poradí správce sítě. | aci IP, je možné získat nastavení<br>případě vám správné nastavení |
| → ③ Získat adresu IP ze serveru DHC                                                                   | P automaticky                                                      |
| O Použít následující adresu IP:                                                                       |                                                                    |
| Adresa IP:                                                                                            |                                                                    |
| Maska podsítě:                                                                                        |                                                                    |
| Výchozí brána:                                                                                        |                                                                    |
| Cick at advance converse DMS autor                                                                    | matiriku                                                           |
| O Použít následující adresy serverů                                                                   | DNS:                                                               |
| Upřednostňovaný server DNS:                                                                           |                                                                    |
| Náhradní server DNS:                                                                                  |                                                                    |
|                                                                                                    |                                                                    |
|                                                                                                    | Upřesnít                                                           |
|                                                                                                    | OK Storno                                                          |

Obrázek 20

Mluvíme na vás svahilsky? Neděste se, máme pro vás ještě jiné řešení. Obraťte se na DSL managera – to je aplikace, kterou najdete na přiloženém cédéčku. Stačí aplikaci spustit a ona už nastaví Wi-Fi za vás.

### ZKUSTE TO BEZ DRÁTŮ!

 Na internetové adrese s nastavením modemu (už jste na ní byli, jestli jste nepřeskočili kapitolu 3) klikněte na Network a vyberte si možnost WLAN (obr. 21).

#### 2) Zaškrtněte Enable Wireless LAN.

- 3) Pojmenujte svou Wi-Fi v kolonce Network Name SSID, abyste si ji mezi ostatními, které létají v éteru, snadno poznali. Pro jistotu si jméno zapište třeba na nálepku, kterou najdete v balení modemu. Výchozí jméno své WLAN sítě (SSID) najdete na nálepce, která je umístěna na spodní straně modemu.
- 4) Máte strach, že se do vašeho internetu někdo nabourá? Šifrování už je nastavené automaticky, ale jestli chcete, můžete si v kolonce Security mode vybrat vlastní způsob kódování a zadat vlastní kód. Hlavně ho nikomu neříkejte! Jestli je pro vás zabezpečení opravdu důležité, doporučujeme vám prokousat se kompletní dokumentací na www.zyxel.cz.

| Color Constants                                                                                                    |                                         |                                            | B 0 * X 1 inter     |        |
|----------------------------------------------------------------------------------------------------|-----------------------------------------|--------------------------------------------|---------------------|--------|
| the SA yes Farths (ad                                                                                                    |                                         |                                            |                     |        |
| Afante Sameral                                                                                                    | 5794 Sk 5                               |                                            | 5 5 + D - D + H+ H+ | - 360- |
| ZYXEL                                                                                                    |                                         |                                            |                     |        |
|                                                                                                    | Name & Warrison Law & General           |                                            |                     |        |
| (CONTRACTOR OF CONTRACTOR OF C |                                         |                                            |                     |        |
| THE COMPANY                                                                                                    | trans in the last sectors               | And Annual labor                           |                     |        |
| 1.0000.000                                                                                                    | Mitestreet Robert                       |                                            |                     |        |
| line and the line of the line of the line  | The second second second                |                                            |                     |        |
|                                                                                                    | Card Dealer                             | And M Garrent 2                            |                     |        |
| Minden 115                                                                                                    | Device Mr.                              | Minte m                                    |                     |        |
| 1.00                                                                                                    | Cornel Salasent.                        |                                            |                     |        |
|                                                                                                    | Company Index                           |                                            |                     |        |
|                                                                                                    |                                         |                                            |                     |        |
|                                                                                                    | Senara tema teasi                       | 1997                                       |                     |        |
|                                                                                                    | C Line Lanards (a)                      |                                            |                     |        |
|                                                                                                    | - and tech-pro teche (all C)            |                                            |                     |        |
|                                                                                                    | C many months received in               |                                            |                     |        |
|                                                                                                    | Canal and a second                      |                                            |                     |        |
|                                                                                                    | Only 2017 vill report message & support | ad he window multitati /smanding function. |                     |        |
|                                                                                                    | 8000                                    | All which doubled                          |                     |        |
|                                                                                                    | for the first                           | 10400 10                                   |                     |        |
|                                                                                                    | Enclater                                | TOTAL DE                                   |                     |        |
|                                                                                                    | Pathantin                               | (CONDACIAN)                                |                     |        |
|                                                                                                    | discards taxes free                     | 10.9 246                                   |                     |        |
|                                                                                                    |                                         | (10)                                       |                     |        |
|                                                                                                    |                                         | _                                          |                     |        |
|                                                                                                    |                                         | (ant) (ant)                                |                     |        |
|                                                                                                    |                                         |                                            |                     |        |

Obrázek 21

POKROČILÉ: NASTAVENÍ WI-FI

5) Pokud ponecháte způsob kódování WPA – PSK nebo WPA2 – PSK, pak je nutné znát kromě jména sítě také sdílený šifrovací klíč – Pre-shared Key. Tuto hodnotu si zapamatujte. Při prvním přihlášení k Wi-Fi z počítače, tabletu nebo telefonu jej budete zadávat pro ověření přístupu a také pro šifrování komunikace mezi modemem a vaším zařízením.

WPS/WLAN -

WiFi.

0

Vystouplé tlačítko

pro zapnutí/vypnutí

6) Nastavení své Wi-Fi sítě uložíte pomocí stisknutí tlačítka Apply. Aby váš modem stále nevysílal nějaké ty vlny, můžete velmi snadno Wi-Fi zapnout a vypnout, kdykoli chcete, a to jednoduchým stisknutím tlačítka na zadním panelu modemu na dobu alespoň 1 vteřiny.

#### Network Name (SSID) -

výchozí jméno své bezdrátové sítě najdete na nálepce vespod modemu. ZyXEL Communications Corp. tímto prohlašuje, že zařízení ZyXEL P-870HN-53b je ve shodě se základními požadavky a s dalšími příslušnými ustanoveními nařízení vlády č. 426/2000 Sb. a směrnice 1999/5/ES. Zařízení ZyXEL P-870HN-53b lze v ČR provozovat v souladu s VO-R/12/05.2007-6, vydaným ČTÚ.

|                                                   |                                                    | ZvXE                                                                      |
|---------------------------------------------------|----------------------------------------------------|---------------------------------------------------------------------------|
| www.zyxel.com                                     |                                                    |                                                                           |
| D                                                 | eclaration                                         | of Conformity                                                             |
| We, ZyXEL Communica<br>309, Taiwan, declare un    | tions Corp., located at<br>der our sole responsibi | No.6, Innovation Rd II, Science-Park, Hsin-Chu<br>ility that the product: |
| Product informat                                  | ion                                                |                                                                           |
| Product Name                                      | 802.11n VDSL2 4-p<br>P-870HNU-515 : P-             | ont Gateway<br>870HNU-51B: P-870HNU-536 ;P-870HNU-538;                    |
| Model Number                                      | P-870HN-51b; P-8<br>DSL-401HN-B1B; I               | 70HN-51B; P-870HN-53b : P-870HN-53B;<br>DSL-401HN-B3B                     |
| Produced by                                       |                                                    |                                                                           |
| Company Name :                                    | ZyXEL Communica                                    | tions Corporation                                                         |
| Company Add                                       | No 6, Innevation R                                 | ad II, Science-Park, Hsin-Chu, 300, Taiwan                                |
| to which this declaration<br>normative documents: | n relates, is in confor                            | mity with the following standards or other                                |
| EN 55022: 2005+A1:                                | 2007                                               | EN 301 489-17 V2.1.1: 2009                                                |
| EN 61000-3-2: 2006                                |                                                    | COMMISSION REGULATION (EC)                                                |
| EN 61000-3-3: 2008                                |                                                    | No 1275/2008                                                              |
| EN 55024:1998+A1:                                 | 2001+A2:2003                                       | COMMISSION REGULATION (EC)                                                |
| EN 300 328 V1.7.1(2                               | 066-10)                                            | No 278/2009                                                               |
| EN 301 489-1 V1.8.1                               | (2008)                                             |                                                                           |
| Safety EN 60950-1:                                | 2006+A11: 2009                                     |                                                                           |
| Following the provision<br>LVD 2006/95/FC, and I  | s of 2004/108/EC; 92;<br>SrP 2009/125/EC.          | /31/EEC Directive; 93/68/EEC, 99/5/EEC ,                                  |
| In accordance with Ann-                           | ex III of the Directive 1                          | 999/5/EC.                                                                 |
| The TCF-File is located :                         | at:                                                |                                                                           |
| Company Name                                      | : ZyXEL Communicat                                 | lons Czech s.r.o.                                                         |
| Company Address                                   | : Modranska 621, 143                               | 3 01 Praha 4, Czech Republic                                              |
| Person is responsible for                         | marking this declarat                              | ion:                                                                      |
|                                                   | Milan Baran                                        | VP Operations                                                             |
| N                                                 | ame (Full Name)                                    | Position/ Title                                                           |
|                                                   |                                                    | p. la-fra-                                                                |
|                                                   | 2011-02-22                                         |                                                                           |

SHODĚ

PROHLÁŠENÍ O

#### ZÁRUČNÍ A POZÁRUČNÍ SERVIS NA ÚZEMÍ ČESKÉ REPUBLIKY:

S reklamací zařízení se obraťte na svou prodejnu T-Mobile Czech Republic a.s.

#### **VYBRANÉ TECHNICKÉ PARAMETRY:**

Kompatibilita s xDSL protokoly

VDSL [ITU.T G993.1 VDSL1, ITU.T G.993.2 VDSL2 (Profile 8a, 8b, 8c, 8d, 12a, 12b, 17a)]
ADSL [Reach-Extended ADSL (RE ADSL), ITU.T G992.3 ADSL2, ITU.T G.992.5 ADSL2+]

Annex B

#### **ROZHRANÍ:**

- WAN: jeden port RJ-45
- LAN: 4portový switch, 10/100M Auto MDI/MDIX
- WLAN: 802.11n / 2,4 kHz / WPS s rychlostí až 300 Mbit/s

#### **OSTATNÍ:**

- Integrovaný firewall (plnohodnotná kontrola paketů, prevence útoků DoS, DDoS, ...)
- Tlačítko reset
- Indikace stavu LED diodami
- Napájení DC 12 V

#### FYZICKÁ SPECIFIKACE:

Rozměry: 57 (š) × 147 (h) × 231 mm (v)
Hmotnost: 420 g

#### **PROVOZNÍ PODMÍNKY:**

■ Teplota: 0-40 °C

Vlhkost: 20–85 % (nekondenzující)

#### CO SE DO NÁVODU NEVEŠLO?

Snažili jsme se dát vám všechny rady a informace, abyste se mohli co nejdřív připojit a užívat si náš rychlý internet. Pokud jste v návodu něco nenašli nebo něco není, jak by mělo být, ozvěte se nám. Určitě to společně vyřešíme!

A úplně nakonec jsme si pro vás šetřili pochvalu za to, že jste se prokousali návodem až sem a poprali se s instalací na vlastní pěst. Přejeme vám, abyste si svůj nový internet užili co nejvíce.

Zákaznické centrum T-Mobile: Telefon: **4603** (ze sítě T-Mobile) Mobilní telefon: **603 603 603** E-mail: **info@t-mobile.cz** Internet: **t-mobile.cz** T-Mobile Asistent: **1183** 

Sítí T-Mobile se rozumí sít elektronických komunikací provozovaná společností T-Mobile Czech Republic a.s.

Změny uvedených údajů nebo tiskové chyby vyhrazeny.

| POZNÁMKY | POZNÁMKY |
|----------|----------|
|          |          |
|          |          |
|          |          |
|          |          |
|          |          |
|          |          |
|          |          |
|          |          |
|          |          |
|          |          |

T · · Mobile ·